# 13 Uso dei led

Questo capitolo illustra come visualizzare e far funzionare la "Led" in GP-Pro EX. Iniziare leggendo "13.1 Menu Impostazioni" (pagina 13-2), quindi andare alla pagina corrispondente.

| 13.1 | Menu Impostazioni                                                  | 13-2  |
|------|--------------------------------------------------------------------|-------|
| 13.2 | Portare il led su ON/OFF usando il bit ON/OFF                      | 13-4  |
| 13.3 | Passaggio tra bit multipli attivati e disattivati (fino a 5 Stati) | 13-8  |
| 13.4 | Passaggio a una combinazione di bit multipli (fino a 16 stati)     | 13-13 |
| 13.5 | Passaggio al cambio di bit per indirizzo word (Impostazioni bit)   | 13-18 |
| 13.6 | Cambio della modifica del valore dell'indirizzo word               | 13-23 |
| 13.7 | Procedura per creare un led                                        | 13-28 |
| 13.8 | Guida alla impostazioni del led                                    | 13-30 |

Sinistra Arresto Destra

# 13.1 Menu Impostazioni

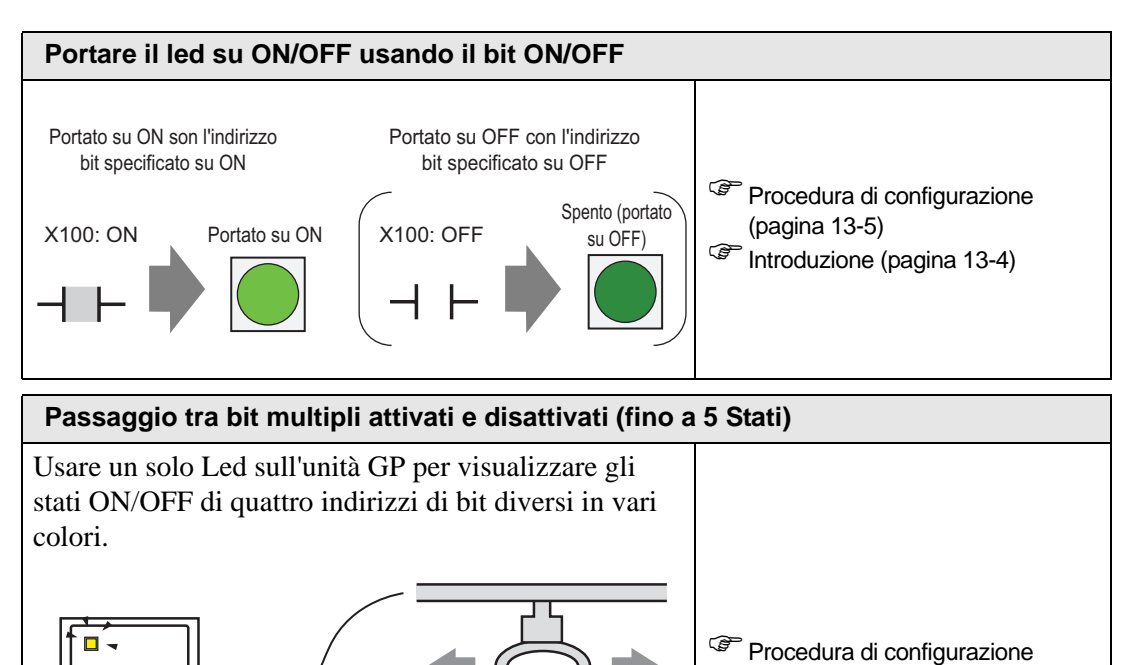

Sposta a destra X101

Sposta a sinistra X103

X102

Arresto

Verde

Giallo

Azur

(pagina 13-9)

Introduzione (pagina 13-8)

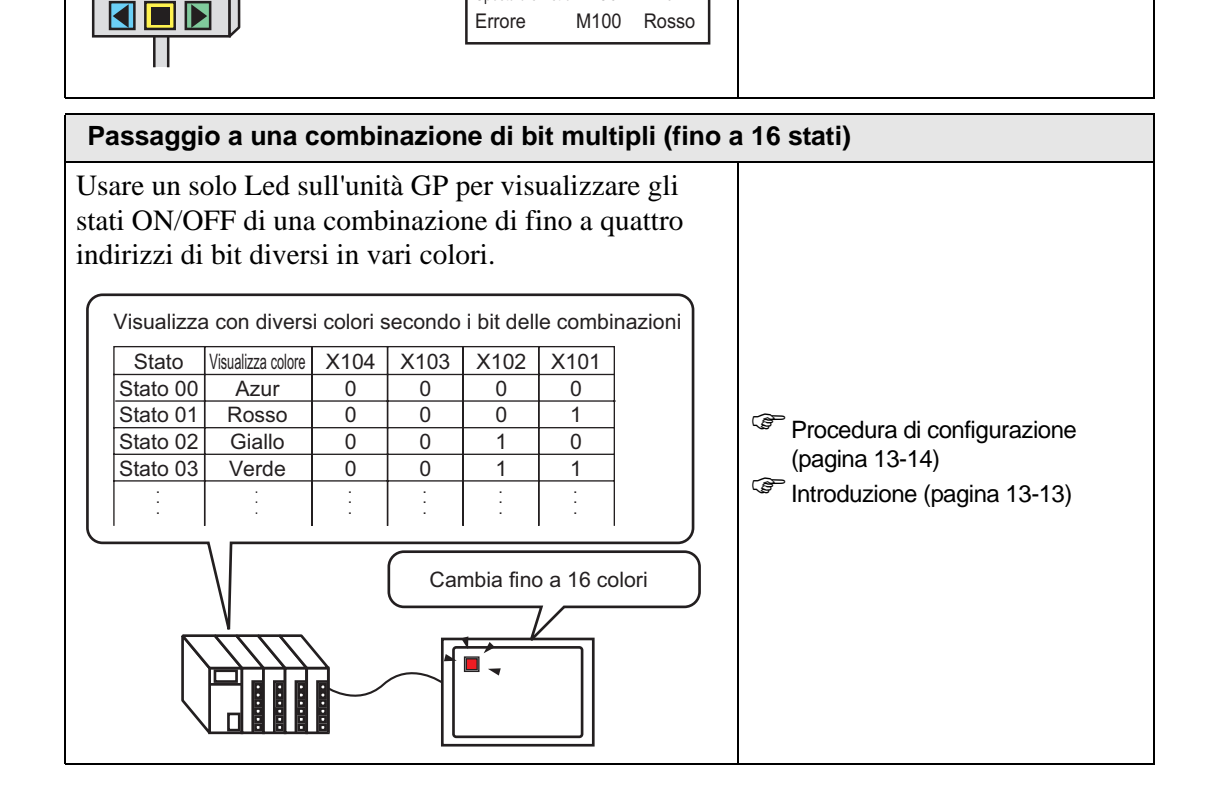

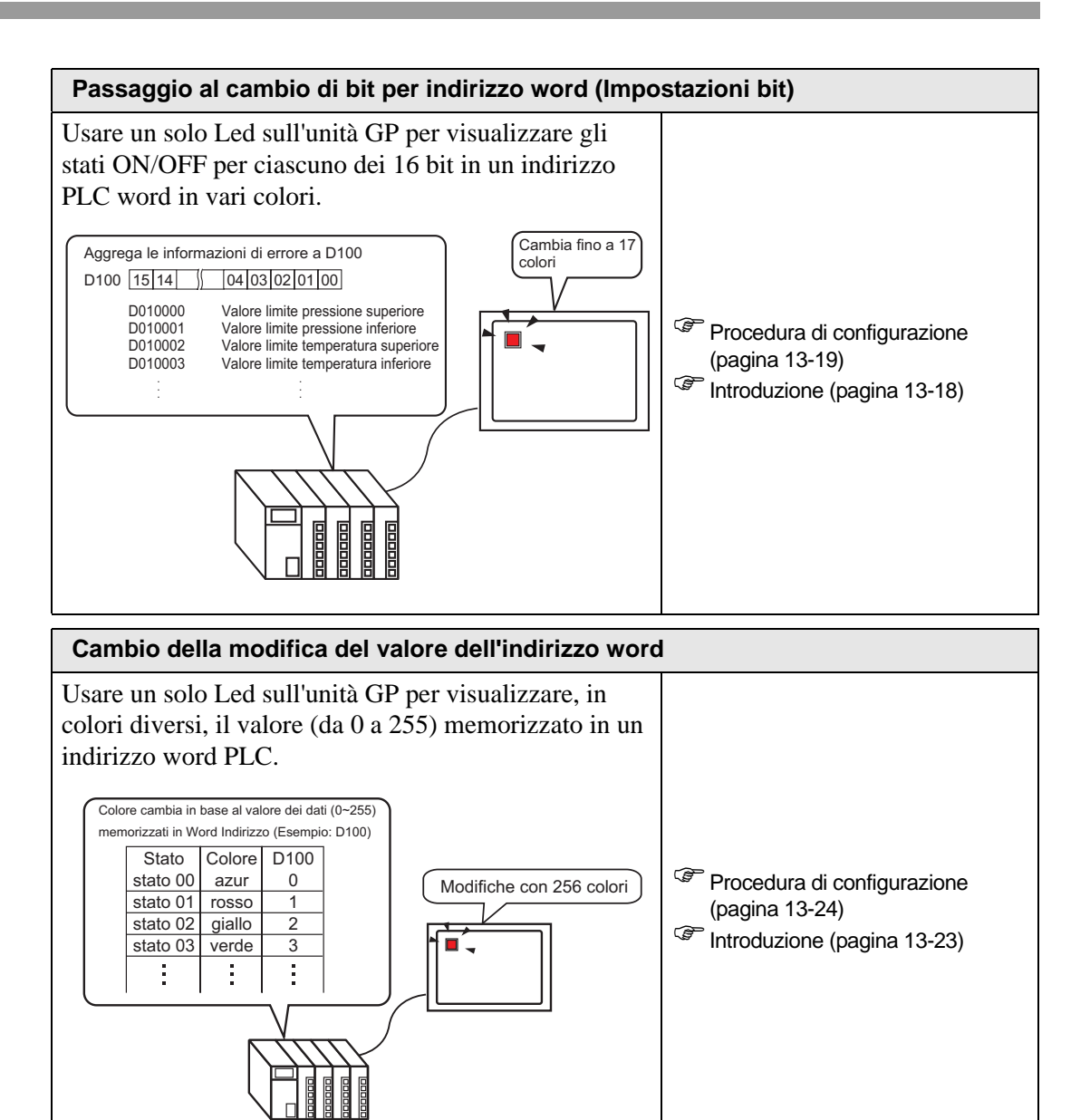

# 13.2 Portare il led su ON/OFF usando il bit ON/OFF

#### 13.2.1 Introduzione

Visualizza lo stato ON/OFF dell'indirizzo bit del dispositivo/PLC sull'unità GP.

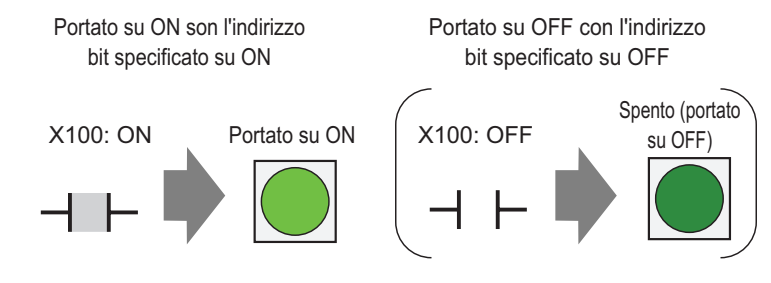

• Se la visualizzazione dello stato è impostata sulla [Funzione interblocco] o [Funzione ritardo], la [Visualizzazione condizione Interblocco] avrà la priorità più alta, seguita dalla [Visualizzazione dello stato In-ritardo]. Pertanto, iil led potrebbe non essere visualizzato nel modo previsto. Si può accedere a questa opzione dalla finestra di dialogo [Tasto/Led], selezionare la scheda [Tasto comune], quindi selezionare [Impostazione di base].

#### 13.2.2 Procedura di impostazione

# • Fare riferimento alla guida per le impostazioni per altri dettagli.

• Per dettagli sul metodo di collocazione delle parti e il metodo di impostazione di indirizzo, forma, colore ed etichetta, fare riferimento alla "Procedura di modifica della parte".

<sup>(3)</sup> "8.6.1 Modifica di parti" (pagina 8-49)

Visualizza sul GP lo stato ON/OFF dell'indirizzo bit (X100).

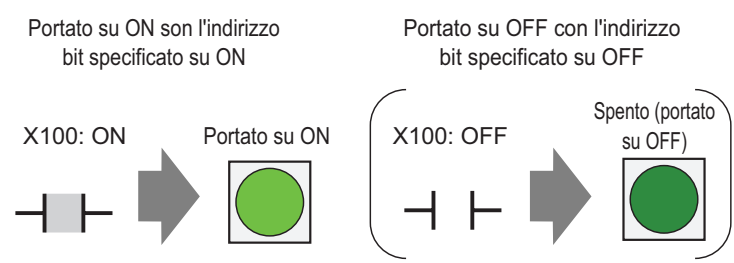

- 1 Nel menu [Parti (P)], puntare sull'opzione [Tasto Led (C)] e selezionare [Led (L)] o fare clic ? nella barra strumenti. Collocare la parte sullo schermo.
- 2 Fare doppio clic sul led. Apparirà la finestra di dialogo Tasto/Led.

| 💰 Tasto/Led                    | ×                                                                              | 1 |
|--------------------------------|--------------------------------------------------------------------------------|---|
| ID parte<br>SL_0000            | Funzione tasto Funzione led Colore   Etichetta                                 |   |
| Disattivato<br>Seleziona forma | >>Esteso<br>Indirizzo bit<br>[PLC1]X00000 ▼<br>Copia dal tasto Copia nel tasto |   |
| Guida( <u>H</u> )              | OK ( <u>O</u> ) Annulla                                                        |   |

**3** In [Seleziona forma], scegliere la forma deil led. Fare clic su [OK].

| 💰 Seleziona finestra dello stato | ×          |
|----------------------------------|------------|
| Stato 0                          |            |
| Autonatico Ari                   | OK Annulla |

4 Impostare l'indirizzo bit per accendere e spegnere la spia. (Ad esempio, X100)

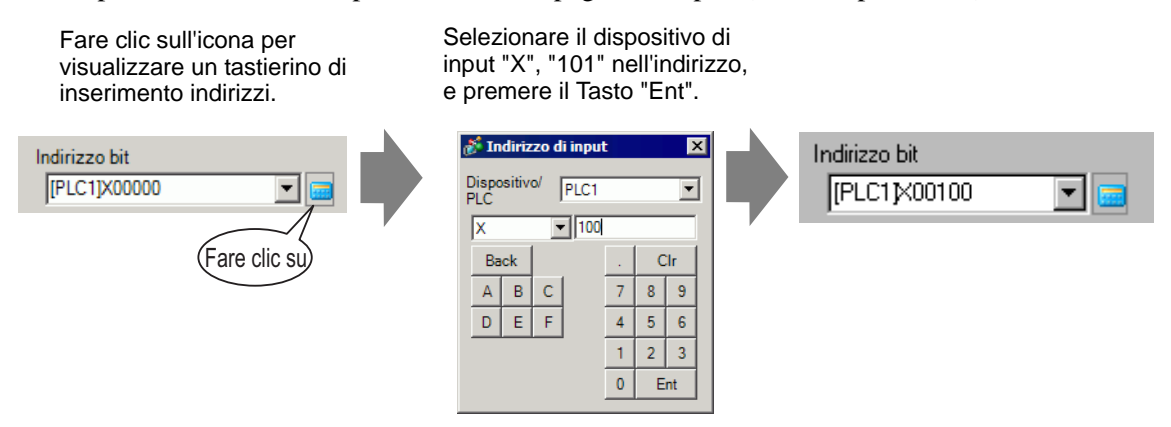

5 Fare clic sulla scheda [Colore]. In [Seleziona stato], scegliere ON oppure OFF, quindi impostare [Colore], [Motivo] e [Colore bordo] per ciascuno stato.

|           | Funzione tasto Funzione led Colore Etichetta                              |
|-----------|---------------------------------------------------------------------------|
|           | Seleziona stato                                                           |
|           | Colore Lampeggio Nessuna                                                  |
|           | Motivo Pieno 💌                                                            |
|           |                                                                           |
|           | Colore bordo 7 Lampeggio Nessuna 💌                                        |
|           |                                                                           |
|           |                                                                           |
|           |                                                                           |
| NOTA • Qu | uando si fa clic sul pulsante accanto a [Seleziona stato] 📰, si cambia lo |
| sta       | ato senza visualizzare alcun elenco.                                      |
| • In      | base alla forma del Tasto, potrebbe non essere possibile cambiarne il     |
|           | ·                                                                         |

colore.

6 Fare clic sulla scheda [Etichetta]. Definire l'etichetta perché appaia sul led. Specificare il tipo e le dimensioni del font; quindi, nel campo rettangolare, digitare il testo da visualizzare. Fare clic su [OK].

| Funzione tasto   Funzione         | Funzione tasto Funzione led Colore Etichetta |                              |               |           |
|-----------------------------------|----------------------------------------------|------------------------------|---------------|-----------|
| <ul> <li>Testo diretto</li> </ul> | Multilingua                                  |                              |               |           |
| Seleziona stato Dis               | attivato 💌                                   |                              |               |           |
| Impostazione font                 |                                              |                              |               |           |
| Tipo font                         | Font standard                                | Dimensioni                   | 8 x 16 punto  | •         |
| Lingua di<br>visualizzazione      | ASCII                                        | Attributo testo              | Nomale        | •         |
|                                   |                                              |                              | Colore testo  | Lampeggio |
| 011                               |                                              |                              | 7 🗖           | Nessuna 💌 |
|                                   |                                              | c                            | olore ombra   | Lampeggio |
|                                   |                                              |                              | <b>1</b>      | Nessuna 💌 |
|                                   |                                              |                              | olore sfondo  | Lampeggio |
|                                   | Copia in tutte le<br>etichette               | Azzera tutte le<br>etichette | Trasparente 💌 | Nessuna 💌 |
| Posizione fissa                   | Rilevamento                                  |                              |               |           |
| Spaziatura 0<br>righe             |                                              |                              |               |           |

• Selezionare il tasto e premere [F2] per modificare direttamente il testo dell'etichetta.

Il processo è completo.

# 13.3 Passaggio tra bit multipli attivati e disattivati (fino a 5 Stati)

#### 13.3.1 Introduzione

Usare un solo Led sull'unità GP per visualizzare gli stati ON/OFF di quattro indirizzi di bit diversi in vari colori.

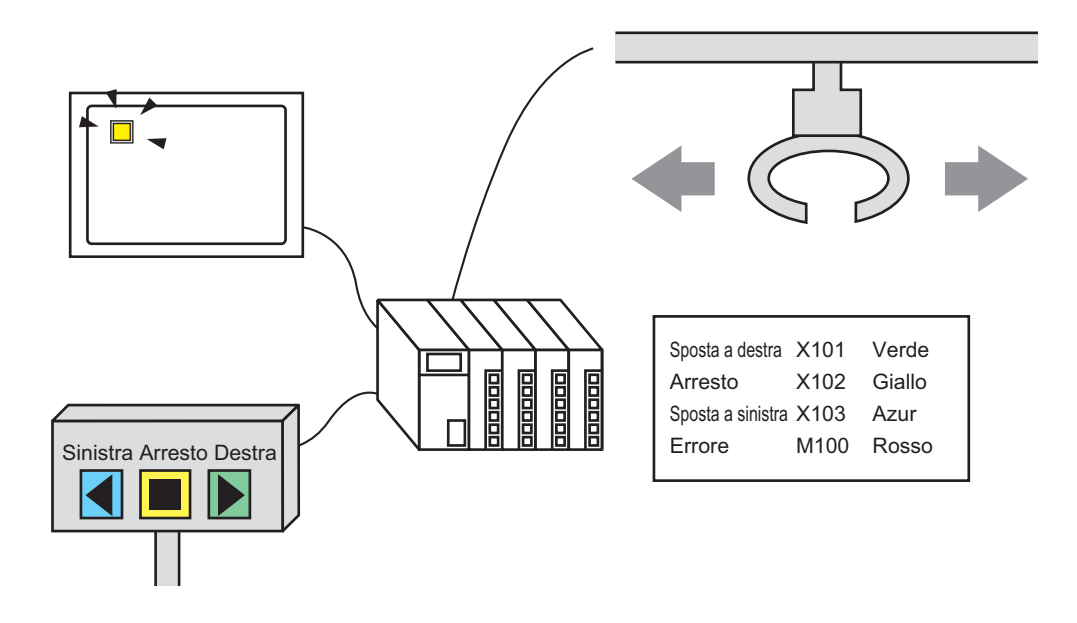

- Se la visualizzazione dello stato è impostata sulla [Funzione interblocco] o [Funzione ritardo], la [Visualizzazione condizione Interblocco] avrà la priorità più alta, seguita dalla [Visualizzazione dello stato In-ritardo]. Pertanto, iil led potrebbe non essere visualizzato nel modo previsto. Si può accedere a questa opzione dalla finestra di dialogo [Tasto/Led], selezionare la scheda [Tasto comune], quindi selezionare [Impostazione di base].
  - Gli indirizzi a quattro bit specificati su un Led possono essere gli indirizzi di bit in diversi dispositivi/PLC.

#### 13.3.2 Procedura di impostazione

impostazione di indirizzo, forma, colore ed etichetta, fare riferimento alla "Procedura di modifica della parte".

<sup>(37)</sup> "8.6.1 Modifica di parti" (pagina 8-49)

La seguente procedura usa un totale di quattro bit in un led per visualizzare colori diversi per i movimenti di una gru (destra, sinistra e arresto), il bit di notifica errore e lo stato di tutto su OFF (spento).

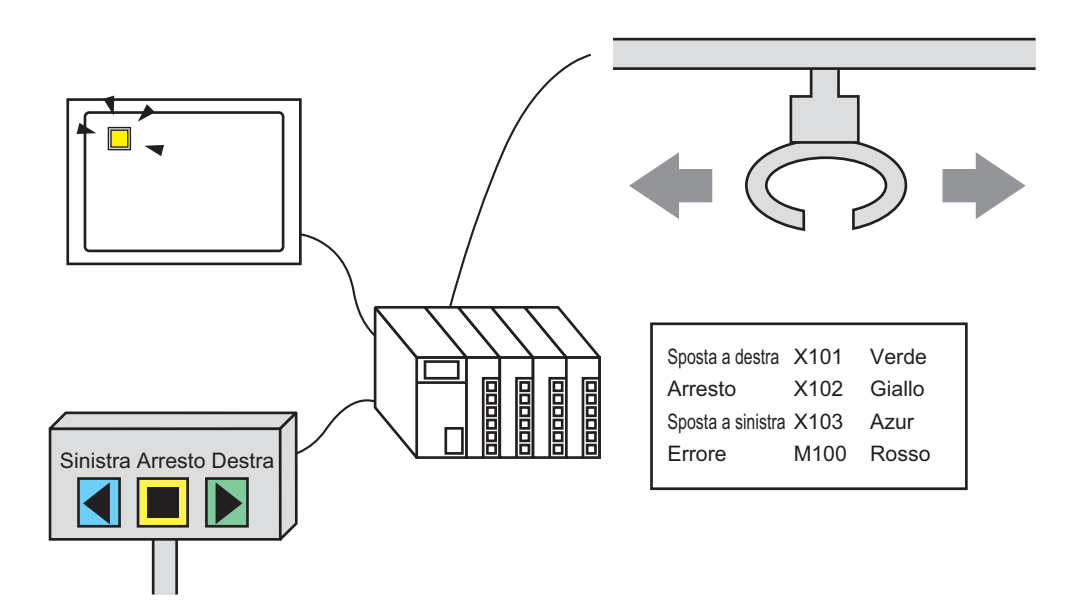

- 1 Nel menu [Parti (P)], puntare sull'opzione [Tasto Led (C)] e selezionare [Led (L)] o fare clic ? nella barra strumenti.
- 2 Fare doppio clic sul led. Apparirà la finestra di dialogo Tasto/Led. Fare clic su [Impostazioni estese].

| Tasto/Led                      | ×                                                              |
|--------------------------------|----------------------------------------------------------------|
| ID parte<br>SL_0000            | Funzione tasto Funzione led Colore Etichetta                   |
| Disattivato<br>Seleziona forma | Indirizzo bit<br>[PLC1]x00000  Copia dal tasto Copia nel tasto |
|                                |                                                                |
| Guida( <u>H</u> )              | OK ( <u>O</u> ) Annulla                                        |

**3** Impostare il [Numero di stati] e la [Modalità rappresentazione tasti]. L'impostazione del [Numero di stati] su 3 o più consente all'utente di impostare [Modalità rappresentazione tasti]. (Ad esempio: [Numero di stati]= 5, [Modalità rappresentazione tasti]= Cambia condizione per bit)

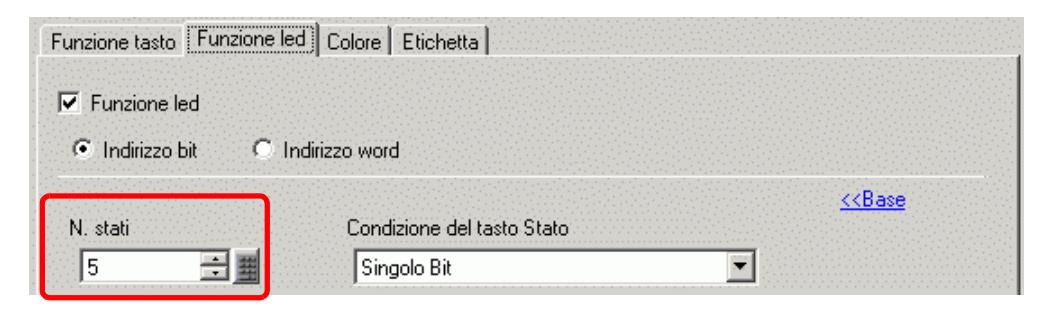

4 Impostare l'[Indirizzo bit 1]. Nella finestra di dialogo [Input indirizzo], selezionare il dispositivo/PLC e impostare X101 nell'indirizzo del dispositivo, quindi fare clic su [Ent]. (Ad esempio: X101).

Fare clic sull'icona per visualizzare un tastierino di inserimento indirizzi.

Selezionare il dispositivo di input "X", "101" nell'indirizzo, e premere il Tasto "Ent".

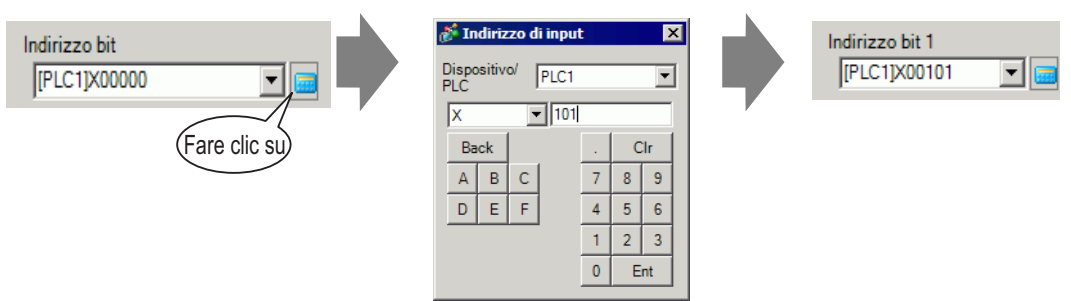

5 Inoltre, impostare l'[Indirizzo bit 2] su [Indirizzo bit 4] come segue.(Ad esempio [Indirizzo bit 2] X102, [Indirizzo bit 3] X103, [Indirizzo bit 4] M100)

| Funzione tasto Funzione led Colore Etichetta |                     |                 |  |  |
|----------------------------------------------|---------------------|-----------------|--|--|
| Funzione led                                 |                     |                 |  |  |
| Indirizzo bit O Ind                          | irizzo word         |                 |  |  |
| N. stati                                     | Modalità rappresent | tazione stati   |  |  |
| 5 📑 🏢                                        | Singolo Bit         |                 |  |  |
| Indirizzo bit 1                              | _                   |                 |  |  |
| [PLC1]X00101                                 | Copia dal tasto     | Copia nel tasto |  |  |
| Indirizzo bit 2                              | _                   | , ,             |  |  |
| [PLC1]X00102                                 | Copia dal tasto     | Copia nel tasto |  |  |
| Indirizzo bit 3                              | _                   |                 |  |  |
| [PLC1]X00103 🗨 🕻                             | Copia dal tasto     | Copia nel tasto |  |  |
| Indirizzo bit 4                              | _                   |                 |  |  |
| [PLC1]M000100                                | Copia dal tasto     | Copia nel tasto |  |  |

• Ciascuno [Stato] è definito come l'ON (1)/OFF (0) dei corrispondenti indirizzi bit.

| Stato     | Descrizione     |                 |                 |                 |
|-----------|-----------------|-----------------|-----------------|-----------------|
| Olalo     | Indirizzo bit 4 | Indirizzo bit 3 | Indirizzo bit 2 | Indirizzo bit 1 |
| [Stato 0] | 0               | 0               | 0               | 0               |
| [Stato 1] | 0               | 0               | 0               | 1               |
| [Stato 2] | 0               | 0               | 1               | 0               |
| [Stato 3] | 0               | 1               | 0               | 0               |
| [Stato 4] | 1               | 0               | 0               | 0               |

• Quando più bit si portano su ON allo stesso tempo, il led visualizza gli stati nell'ordine, dall'[Indirizzo bit 1], all'[Indirizzo bit 2], all' [Indirizzo bit 3] all'[Indirizzo bit 4],

- 6 In [Seleziona forma], selezionare la forma del led per ciascuno [Stato].
- 7 Fare clic sulla scheda [Colore]. In [Seleziona stato], selezionare [Stato 0] e impostare [Colore]. Lo [Stato 0] è quello in cui gli indirizzi bit specificati sono tutti su OFF.

| Funzione tasto Fu | unzione led Colore Etichetta |
|-------------------|------------------------------|
| Seleziona stato   | Stato 0 Tutti OFF            |
| Colore            | Lampeggio Nessuna            |
| Motivo            | Pieno                        |
| Colore bordo      | T Lampeggio Nessuna          |

- 8 Selezionare lo [Stato 1] in [Seleziona stato] e impostare [Colore]. Lo [Stato 1] è quello in cui l'indirizzo bit specificato X101 si trova su ON.
- 9 Impostare [Colore] da [Stato 2] a [Stato 4].

| NOTA | • Quando si fa clic sul pulsante accanto a [Seleziona stato] 🗮, si cambia lo |
|------|------------------------------------------------------------------------------|
|      | stato senza visualizzare alcun elenco.                                       |
|      | • In base alla forma del Tasto, potrebbe non essere possibile cambiarne il   |
|      | colore.                                                                      |

10 Fare clic sulla scheda [Etichetta]. Definire l'etichetta perché appaia sul led. Specificare il tipo e le dimensioni del font; quindi, nel campo rettangolare, digitare il testo da visualizzare. Fare clic su [OK].

| 💰 Tasto/Led                | ×                                                                       |
|----------------------------|-------------------------------------------------------------------------|
| ID parte<br>SL_0000        | Funzione tasto   Funzione led   Colore   Etichetta                      |
| Commento                   | C Testo diretto C Multilingua<br>Seleziona stato Stato 0 Tutti OFF      |
|                            | Impostazione font<br>Tipo font Font standard Dimensioni 8 x 16 punto    |
|                            | Lingua di<br>visualizzazione ASCII  Attributo testo Nomale              |
| Stato 0<br>Seleziona forma | Colore testo Lampeggio                                                  |
|                            | Corre ombra Lampeggio                                                   |
|                            | Copia in tutta la Azzera tutta la Trasparente V Nessuna V               |
|                            | ✓ Posizione fissa          Rilevamento        Spaziatura<br>righe     □ |
| Guida( <u>H</u> )          | OK.(O)Annulla                                                           |

NOTA

• Selezionare il tasto e premere [F2] per modificare direttamente il testo dell'etichetta.

Il processo è completo.

# 13.4 Passaggio a una combinazione di bit multipli (fino a 16 stati)

#### 13.4.1 Introduzione

Un solo led può essere visualizzato in diversi colori, negli stati combinati ON/OFF, fino a 4 indirizzi bit da un dispositivo/PLC collegato; questo avrà come risultato 16 stati. Configurando colori diversi, i 16 stati combinati possono essere visualizzati in un led singolo.

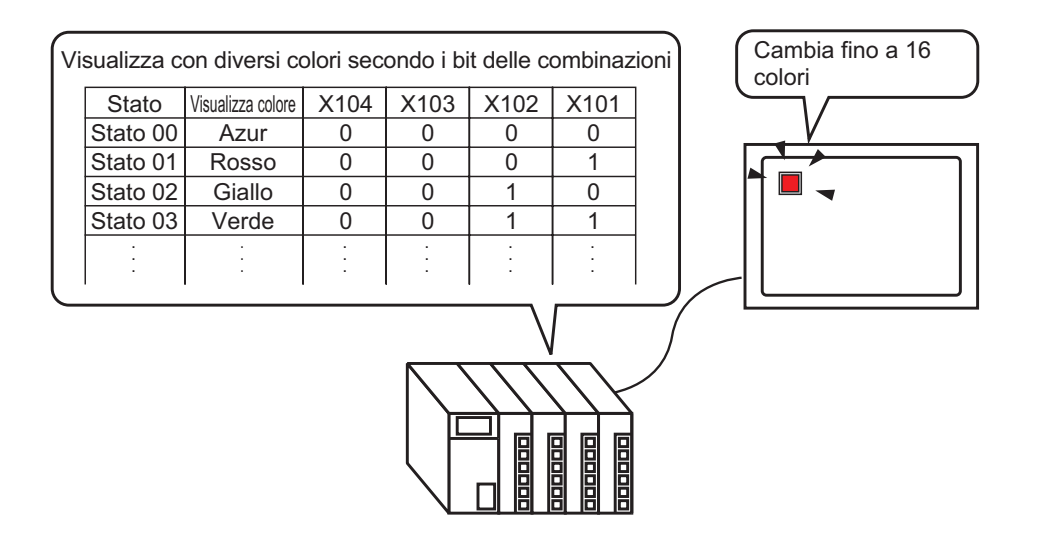

- Se la visualizzazione dello stato è impostata sulla [Funzione interblocco] o [Funzione ritardo], la [Visualizzazione condizione Interblocco] avrà la priorità più alta, seguita dalla [Visualizzazione dello stato In-ritardo]. Pertanto, il led potrebbe non essere visualizzato nel modo previsto. Si può accedere a questa opzione dalla finestra di dialogo [Tasto/Led], selezionare la scheda [Tasto comune], quindi selezionare [Impostazione di base].
  - Gli indirizzi a quattro bit specificati su un led possono essere gli indirizzi di bit in diversi dispositivi/PLC.

#### 13.4.2 Procedura di impostazione

| NOTA | • Fare riferimento alla guida per le impostazioni per altri dettagli.        |
|------|------------------------------------------------------------------------------|
|      | "13.8 Guida alla impostazioni del led" (pagina 13-30)                        |
|      | • Per dettagli sul metodo di collocazione delle parti e il metodo di         |
|      | impostazione di indirizzo, forma, colore ed etichetta, fare riferimento alla |
|      | "Procedura di modifica della parte".                                         |

<sup>(3)</sup> "8.6.1 Modifica di parti" (pagina 8-49)

La seguente procedura combina quattro bit (X101 a X104) in un led per visualizzare diversi colori per 16 stati.

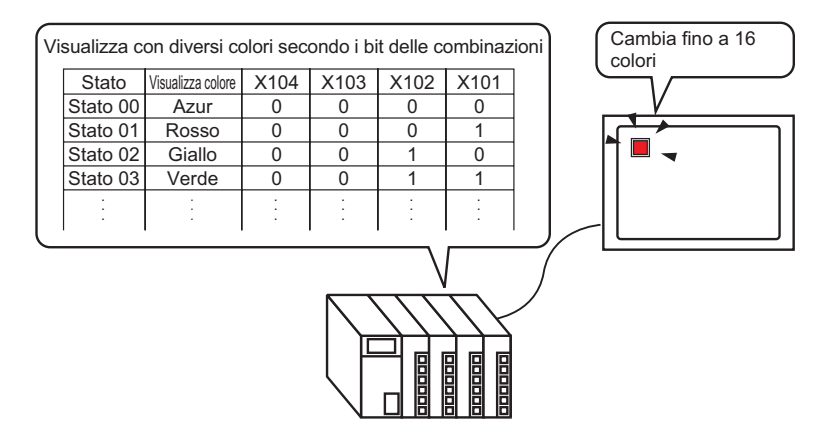

- 1 Nel menu [Parti (P)], puntare sull'opzione [Tasto Led (C)] e selezionare [Led (L)] o fare clic 💡 nella barra strumenti. Collocare la parte sullo schermo.
- 2 Fare doppio clic sul led. Apparirà la finestra di dialogo Tasto/Led. Fare clic su [Impostazioni estese].

| 💰 Tasto/Led                       | ×                                                              |
|-----------------------------------|----------------------------------------------------------------|
| ID parte<br>SL_0000 ÷<br>Commento | Funzione tasto Funzione led Colore   Etichetta                 |
| Disattivato Seleziona forma       | Indirizzo bit<br>[PLC1]X00000  Copia dal tasto Copia nel tasto |
| Guida( <u>H</u> )                 | OK (Q) Annulla                                                 |

**3** Impostare il [Numero di stati] e la [Modalità rappresentazione tasti]. L'impostazione del [Numero di stati] su 3 o più consente all'utente di impostare [Modalità rappresentazione tasti]. (Ad esempio, [Numero di stati] 16, [Modalità rappresentazione tasti] Cambia condizione per combinazione di bit)

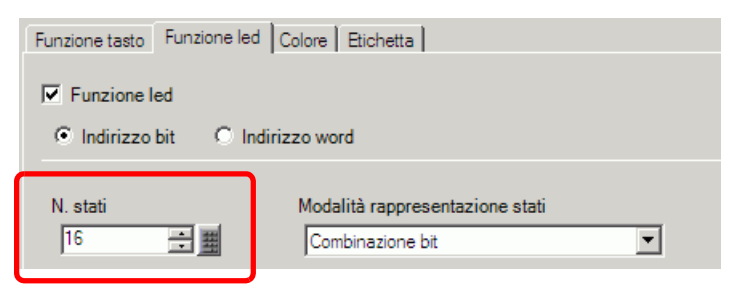

4 Specificare l'indirizzo per visualizzare la codifica a colori della spia in [Indirizzo bit]. (Ad esempio.: X101)

Fare clic sull'icona per visualizzare un tastierino di inserimento indirizzi.

Selezionare il dispositivo di input "X", "101" nell'indirizzo, e premere il Tasto "Ent".

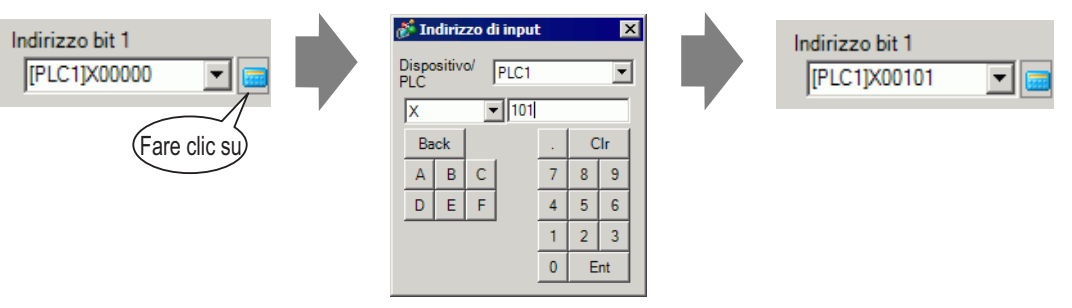

MPORTANTE
 Ciascuno [Stato] è definito come l'ON (1)/OFF (0) dei corrispondenti indirizzi bit.

| Stato      | Descrizione     |                 |                 |                 |  |
|------------|-----------------|-----------------|-----------------|-----------------|--|
| Sialo      | Indirizzo bit 4 | Indirizzo bit 3 | Indirizzo bit 2 | Indirizzo bit 1 |  |
| [Stato 0]  | 0               | 0               | 0               | 0               |  |
| [Stato 1]  | 0               | 0               | 0               | 1               |  |
| [Stato 2]  | 0               | 0               | 1               | 0               |  |
| [Stato 3]  | 0               | 0               | 1               | 1               |  |
| [Stato 4]  | 0               | 1               | 0               | 0               |  |
| [Stato 5]  | 0               | 1               | 0               | 1               |  |
| [Stato 6]  | 0               | 1               | 1               | 0               |  |
| [Stato 7]  | 0               | 1               | 1               | 1               |  |
| [Stato 8]  | 1               | 0               | 0               | 0               |  |
| [Stato 9]  | 1               | 0               | 0               | 1               |  |
| [Stato 10] | 1               | 0               | 1               | 0               |  |
| [Stato 11] | 1               | 0               | 1               | 1               |  |
| [Stato 12] | 1               | 1               | 0               | 0               |  |
| [Stato 13] | 1               | 1               | 0               | 1               |  |
| [Stato 14] | 1               | 1               | 1               | 0               |  |
| [Stato 15] | 1               | 1               | 1               | 1               |  |

5 Inoltre, impostare l'[Indirizzo bit 2] su [Indirizzo bit 4] come segue.
(Ad esempio: [Indirizzo bit 2] X102, [Indirizzo bit 3] X103, [Indirizzo bit 4] X104)

| Funzione tasto Funzione led ( | Colore Etichetta    |                 |
|-------------------------------|---------------------|-----------------|
| Funzione led                  |                     |                 |
| Indirizzo bit O Indiri:       | zzo word            |                 |
|                               |                     |                 |
| N. stati                      | Modalità rappresent | tazione stati   |
| 16 📑 🏢                        | Combinazione bit    | <b>•</b>        |
| Indirizzo bit 1               |                     |                 |
| [PLC1]X00101 🗨 🖬              | Copia dal tasto     | Copia nel tasto |
| Indirizzo bit 2               |                     |                 |
| [PLC1]X00102 🔽 💽              | Copia dal tasto     | Copia nel tasto |
| Indirizzo bit 3               |                     |                 |
| [PLC1]X00103 🔽 💽              | Copia dal tasto     | Copia nel tasto |
| Indirizzo bit 4               |                     |                 |
| [PLC1]X00104 💌 🖬              | Copia dal tasto     | Copia nel tasto |
|                               |                     |                 |
|                               |                     |                 |

- 6 In [Seleziona forma], selezionare la forma del led per ciascuno [Stato].
- 7 Fare clic sulla scheda [Colore]. Selezionare lo [Stato 0] in [Selezione stato] e impostare [Colore]. Lo [Stato 0] è quello in cui gli indirizzi bit specificati sono tutti su OFF.

| Funzione tasto Fu | unzione led Colore Etichetta |
|-------------------|------------------------------|
| Seleziona stato   | Stato 0 Tutti OFF            |
| Colore            | Lampeggio Nessuna            |
| Motivo            | Pieno 💌                      |
| Colore bordo      | 7 Lampeggio Nessuna 💌        |

- 8 Selezionare lo [Stato 1] in [Selezione stato] e impostare [Colore]. Lo [Stato 1] è quello in cui l'indirizzo bit specificato (X101) si trova su ON.
- 9 Impostare i colori di visualizzazione da [Stato 2] a [Stato 15].

| NOTA | • Quando si fa clic sul pulsante accanto a [Seleziona stato] 🗮, si cambia lo |
|------|------------------------------------------------------------------------------|
|      | stato senza visualizzare alcun elenco.                                       |
|      | • In base alla forma del Tasto, potrebbe non essere possibile cambiarne il   |
|      | colore.                                                                      |

GP-Pro EX - Manuale di riferimento 13-16

10 Fare clic sulla scheda [Etichetta]. Definire l'etichetta perché appaia sul led. Specificare il tipo e le dimensioni del font; quindi, nel campo rettangolare, digitare il testo da visualizzare. Fare clic su [OK].

| Seleziona stato St               | ato 0 🔽 Tutti (                      | DFF                        |                            |                                 |
|----------------------------------|--------------------------------------|----------------------------|----------------------------|---------------------------------|
| Impostazione font -<br>Tipo font | Font standard                        | Dimensioni                 | 8 x 16 punto               | •                               |
| Lingua di<br>visualizzazione     | ASCII                                | Attributo testo            | Normale                    | •                               |
| OFF                              |                                      |                            | 7  vre ombra               | Nessuna<br>Lampeggio<br>Nessuna |
|                                  |                                      | Colo                       | ore sfondo                 | Lampeggio                       |
| ✓ Posizione fissa                | Copia in tutte le Az<br>etichette Az | zera tutte le<br>etichette | ore sfondo<br>rasparente 💌 | Lampeggio<br>Nessuna            |

• Selezionare il tasto e premere [F2] per modificare direttamente il testo dell'etichetta.

Il processo è completo.

NOTA

# 13.5 Passaggio al cambio di bit per indirizzo word (Impostazioni bit)

#### 13.5.1 Introduzione

Usare un solo Led sull'unità GP per visualizzare gli stati ON/OFF per ciascuno dei 16 bit in un indirizzo PLC word in vari colori.

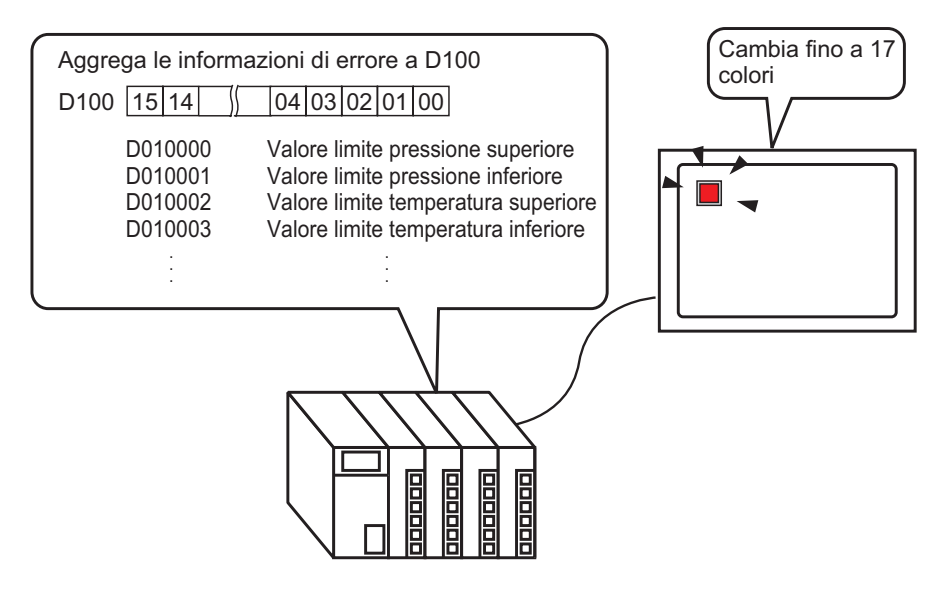

• Se la visualizzazione dello stato è impostata sulla [Funzione interblocco] o [Funzione ritardo], la [Visualizzazione condizione Interblocco] avrà la priorità più alta, seguita dalla [Visualizzazione dello stato In-ritardo]. Pertanto, il led potrebbe non essere visualizzato nel modo previsto. Si può accedere a questa opzione dalla finestra di dialogo [Tasto/Led], selezionare la scheda [Tasto comune], quindi selezionare [Impostazione di base].

| 13.5.2 | Procedura | di | impostazione |
|--------|-----------|----|--------------|
|--------|-----------|----|--------------|

Fare riferimento alla guida per le impostazioni per altri dettagli.
 "13.8 Guida alla impostazioni del led" (pagina 13-30)
 Per dettagli sul metodo di collocazione delle parti e il metodo di impostazione di indirizzo, forma, colore ed etichetta, fare riferimento alla "Procedura di modifica della parte".
 "8.6.1 Modifica di parti" (pagina 8-49)

Nella procedura seguente, le informazioni sugli errori provenienti da un dispositivo/PLC sono mappate a ciascun bit in un indirizzo word (D100). Quando si verifica un errore, il bit dell'ndirizzo word corrispondente si porta su ON e viene configurato un led con lo stesso indirizzo word che visualizza il colore associato.

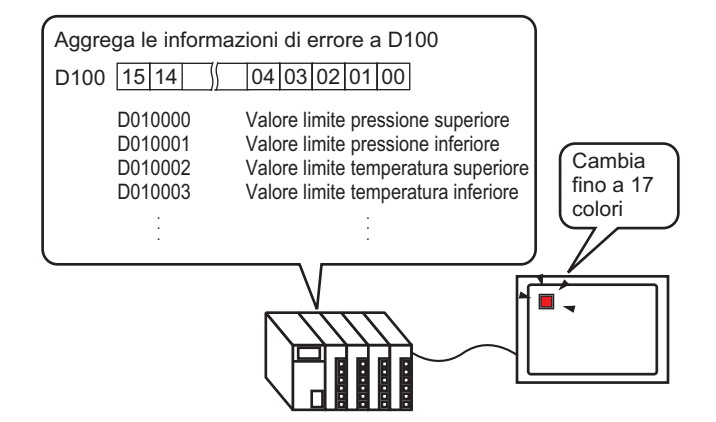

- 1 Nel menu [Parti (P)], puntare sull'opzione [Tasto Led (C)] e selezionare [Led (L)] o fare clic 💡 nella barra strumenti. Collocare la parte sullo schermo.
- 2 Fare doppio clic sul led. Apparirà la finestra di dialogo Tasto/Led. Fare clic su [Impostazioni estese].

| 💰 Tasto/Led                    | ×                                                          |
|--------------------------------|------------------------------------------------------------|
| ID parte<br>SL_0000            | Funzione tasto Funzione led Colore Etichetta               |
| Commento                       | Funzione led                                               |
| Disattivato<br>Seleziona forma | Indirizzo bit [PLC1]x0000  Copia dal tasto Copia nel tasto |
| Guida( <u>H</u> )              | OK (Q) Annulla                                             |

**3** Impostare il [Numero di stati] e la [Modalità rappresentazione tasti]. L'impostazione del [Numero di stati] su 3 o più consente all'utente di impostare la [Modalità rappresentazione tasti].

(Ad esempio, [Numero di stati] = 17

[Modalità rappresentazione tasti] = Cambia condizione per bit)

| Funzione tasto Funzione led Colore                              | Etichetta     |  |
|-----------------------------------------------------------------|---------------|--|
| Funzione led     O Indirizzo bit     O Indirizzo word           |               |  |
| N. stati                                                        | ndirizzo word |  |
| 17 🕂 🇮                                                          | [PLC1]D00000  |  |
| Modalità rappresentazione stati Copia dal tasto Copia nel tasto |               |  |
| Singolo Bit                                                     |               |  |

4 Specificare l'indirizzo per visualizzare la codifica a colori della spia in [Indirizzo word]. (Ad esempio: D100)

| Fare clic sull'icona per                       | Selezionare il dispositivo di                                                                                                    |
|------------------------------------------------|----------------------------------------------------------------------------------------------------|
| visualizzare un tastierino                     | input "D", "100" nell'indirizzo,                                                                                                    |
| di inserimento indirizzi.                      | e premere il Tasto "Ent".                                                                                                    |
| Indirizzo word<br>[PLC1]D00000<br>Fare clic su | Indirizzo di input       Indirizzo word         Dispositivo/       PLC1         D       100         Back       .         7       8         D       F         4       5         1       2         0       Ent |

- 5 In [Seleziona forma], selezionare la forma del led per ciascuno [Stato].
- 6 Fare clic sulla scheda [Colore]. Nell'elenco [Seleziona stato], selezionare [Stato 0] e definire il suo [Colore].

Lo [Stato 0] è lo stato in cui tutti i bit si trovano su OFF.

| Funzione tasto Fu | unzione led Colore Etichetta |
|-------------------|------------------------------|
| Seleziona stato   | Stato 0 Tutti OFF            |
| Colore            | Lampeggio Nessuna            |
| Motivo            | Pieno 💌                      |
| Colore bordo      | T Lampeggio Nessuna V        |

| MPORTANTE | • | Ciascuno [Stato] è definito come l'ON (1)/OFF (0) dei corrispondenti indirizzi |
|-----------|---|--------------------------------------------------------------------------------|
|           |   | bit.                                                                           |
|           |   |                                                                                |

| Stato      | Descrizione         |
|------------|---------------------|
| [Stato 0]  | Tutti 0             |
| [Stato 1]  | Solo il bit 00 è 1. |
| [Stato 2]  | Solo il bit 01 è 1. |
| [Stato 3]  | Solo il bit 02 è 1. |
| [Stato 4]  | Solo il bit 03 è 1. |
| [Stato 5]  | Solo il bit 04 è 1. |
| [Stato 6]  | Solo il bit 05 è 1. |
| [Stato 7]  | Solo il bit 06 è 1. |
| [Stato 8]  | Solo il bit 07 è 1. |
| [Stato 9]  | Solo il bit 08 è 1  |
| [Stato 10] | Solo il bit 09 è 1. |
| [Stato 11] | Solo il bit 10 è 1. |
| [Stato 12] | Solo il bit 11 è 1. |
| [Stato 13] | Solo il bit 12 è 1. |
| [Stato 14] | Solo il bit 13 è 1. |
| [Stato 15] | Solo il bit 14 è 1. |
| [Stato 16] | Solo il bit 15 è 1. |

- Quando più bit si portano su ON allo stesso tempo, apparirà un Visualizzatore Led in ordine ascendente da [Bit 0] a [Bit 15], dando la priorità al numero più basso.
- 7 Selezionare lo [Stato 1] in [Selezione stato] e impostare [Colore]. Lo [Stato 1] è lo stato in cui il bit 0 dell'indirizzo word specificato D100 si trova su ON.

|                         | <br>Funzione tasto F | unzione led Colore | Etichetta   |           |
|-------------------------|----------------------|--------------------|-------------|-----------|
| Seleziona stato Stato 0 | Coloniana atata      |                    |             |           |
| Colore                  | Seleziona stato      | Stato              | 00 Bite O   |           |
| Motivo Stato 2          | Colore               | 15 🗨               | Lampeggio N | lessuna 💌 |
| Stato 4                 | Motivo               | Pieno              | -           |           |
| Colore bordo            |                      |                    |             |           |
| La Stato 7              | Colore bordo         | 7 -                | Lampeggio 🚺 | Vessuna 💌 |
|                         |                      |                    |             |           |

8 Impostare [Colore] per gli stati da [Stato 2] a [Stato 16].

| NOTA | • Quando si fa clic sul pulsante accanto a [Seleziona stato] 🗮, si cambia lo |
|------|------------------------------------------------------------------------------|
|      | stato senza visualizzare alcun elenco.                                       |

• In base alla forma del Tasto, potrebbe non essere possibile cambiarne il colore.

**9** Fare clic sulla scheda [Etichetta] e definire l'etichetta per ciascuno stato. Specificare il tipo e le dimensioni del font, quindi digitare il testo e fare clic su [OK].

| Funzione tasto Funzione led Colore Etichetta                 |          |
|--------------------------------------------------------------|----------|
| <ul> <li>Testo diretto</li> <li>O Multilingua</li> </ul>     |          |
| Seleziona stato 0 Tutti OFF                                  |          |
| Impostazione font                                            |          |
| Tipo font Font standard 💌 Dimensioni 8 x 16 punto 💌          |          |
| Lingua di<br>visualizzazione ASCII   Attributo testo Normale |          |
|                                                              |          |
| OFF Lampegg                                                  |          |
|                                                              | <b>–</b> |
| Colore ombra Lampegg                                         | jio      |
|                                                              | <b>V</b> |
| Colore sfondo Lampegg                                        | jio      |
| Copia in tutte ie Azzera tutte ie Trasparente V Nessuna      | <b>Y</b> |
| Posizione fissa Rilevamento                                  |          |
| Spaziatura D 🐺 🌉 🚍 🚍 🗐                                       |          |
|                                                              |          |
|                                                              |          |

• Selezionare il tasto e premere [F2] per modificare direttamente il testo dell'etichetta.

Il processo è completo.

# 13.6 Cambio della modifica del valore dell'indirizzo word

#### 13.6.1 Introduzione

Si può eseguire il monitoraggio del valore dell'indirizzo word in un led singolo visualizzando diversi colori per diversi valori. Si possono visualizzare fino a 256 caratteri.

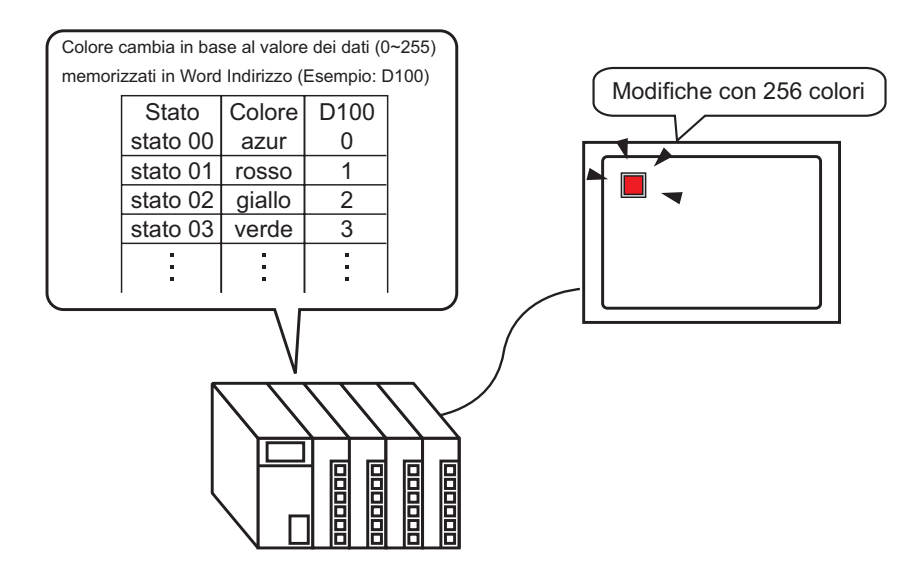

• Se la visualizzazione dello stato è impostata sulla [Funzione interblocco] o [Funzione ritardo], la [Visualizzazione condizione Interblocco] avrà la priorità più alta, seguita dalla [Visualizzazione dello stato In-ritardo]. Pertanto, il led potrebbe non essere visualizzato nel modo previsto. Si può accedere a questa opzione dalla finestra di dialogo [Tasto/Led], selezionare la scheda [Tasto comune], quindi selezionare [Impostazione di base].

#### 13.6.2 Procedura di impostazione

| NOTA | • Fare riferimento alla guida per le impostazioni per altri dettagli.        |
|------|------------------------------------------------------------------------------|
|      | 🌮 "13.8 Guida alla impostazioni del led" (pagina 13-30)                      |
|      | • Per dettagli sul metodo di collocazione delle parti e il metodo di         |
|      | impostazione di indirizzo, forma, colore ed etichetta, fare riferimento alla |
|      | "Procedura di modifica della parte".                                         |
|      | 🖙 "8.6.1 Modifica di parti" (pagina 8-49)                                    |

Quando il valore dell'indirizzo word associato cambia, cambierà anche lo stato di visualizzazione del led.

Nella procedura seguente, la combinazione dei bit da 00 a 07 nell'indirizzo word D100 potrà essere utilizzata per visualizzare diversi colori in un led singola, fino a (256 stati).

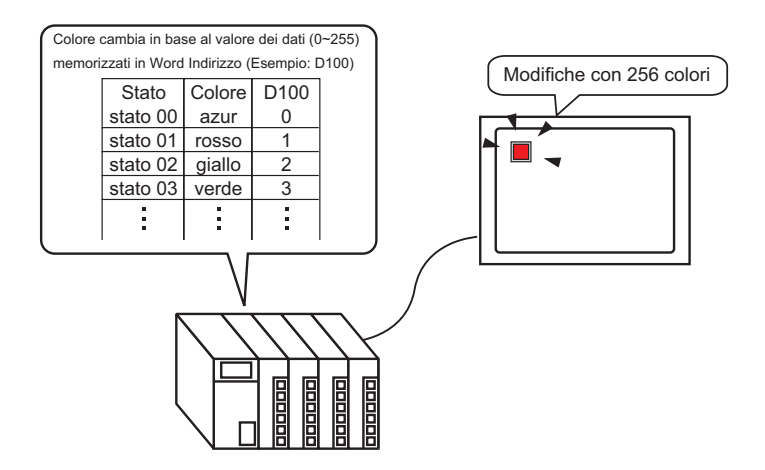

- 1 Nel menu [Parti (P)], puntare sull'opzione [Tasto Led (C)] e selezionare [Led (L)] o fare clic ? nella barra strumenti. Collocare la parte sullo schermo.
- 2 Fare doppio clic sul led. Apparirà la finestra di dialogo Tasto/Led. Fare clic su [Impostazioni estese].

| Tasto/Led                      | ×                                            |
|--------------------------------|----------------------------------------------|
| ID parte<br>SL_0000            | Funzione tasto Funzione led Colore Etichetta |
|                                | Functione red                                |
| Disattivato<br>Seleziona forma | Copia dal tasto Copia nel tasto              |
|                                |                                              |
|                                |                                              |
| Guida( <u>H</u> )              | OK (D) Annula                                |

**3** Impostare il [Numero di stati] e la [Modalità rappresentazione tasti]. L'impostazione del [Numero di stati] su 3 o più consente all'utente di impostare la [Modalità rappresentazione tasti].

(Ad esempio, [Numero di stati] = 256,

[Modalità rappresentazione tasti] = Cambia condizione per dati)

| ord              |                                                             |                                           |
|------------------|-------------------------------------------------------------|-------------------------------------------|
|                  |                                                             | < <base< th=""></base<>                   |
| ndirizzo word    |                                                             |                                           |
| [#INTERNAL]USROO |                                                             |                                           |
| Copia dal tasto  | Copia nel tasto                                             |                                           |
|                  |                                                             |                                           |
|                  | ord<br>ndirizzo word<br>[#INTERNAL]USR00<br>Copia dal tasto | ord<br>ndirizzo word<br>[#INTERNAL]USROOC |

4 Specificare l'indirizzo per visualizzare la codifica a colori della spia in [Indirizzo word]. (Ad esempio: D100)

| Fare clic sull'icona per<br>visualizzare un tastierino<br>di inserimento indirizzi. | Selezionare il dispositivo di<br>input "D", "100" nell'indirizzo,<br>e premere il Tasto "Ent". |                                |
|-------------------------------------------------------------------------------------|------------------------------------------------------------------------------------------------|--------------------------------|
| Indirizzo word<br>[PLC1]D00000<br>Fare clic su                                      | $\begin{array}{c c c c c c c c c c c c c c c c c c c $                                         | Indirizzo word<br>[PLC1]D00100 |

- 5 In [Seleziona forma], selezionare la forma del led per ciascuno [Stato].
- 6 Fare clic sulla scheda [Colore]. Nell'elenco [Seleziona stato], selezionare [Stato 0] e definire il suo [Colore].

Lo [Stato 0] è lo stato in cui tutti i bit si trovano su OFF.

| Funzione tasto F | unzione led Colore Etichetta |
|------------------|------------------------------|
| Seleziona stato  | Stato 0 Tutti OFF            |
| Colore           | □ 13 		 Lampeggio Nessuna    |
| Motivo           | Pieno 💌                      |
| Colore bordo     | 7 Lampeggio Nessuna 💌        |

#### IMPORTANTE

 Lo [Stato] viene definito dallo stato On/OFF degli 8 bit di fondo (da 00 a 07) nell'indirizzo word specificato.

| Stato       |        |        |        | Descr  | izione |        |        |        |
|-------------|--------|--------|--------|--------|--------|--------|--------|--------|
| Sialo       | 07 bit | 06 bit | 05 bit | 04 bit | 03 Bit | 02 bit | 01 bit | 00 bit |
| [Stato 0]   | 0      | 0      | 0      | 0      | 0      | 0      | 0      | 0      |
| [Stato 1]   | 0      | 0      | 0      | 0      | 0      | 0      | 0      | 1      |
| [Stato 2]   | 0      | 0      | 0      | 0      | 0      | 0      | 1      | 0      |
| [Stato 3]   | 0      | 0      | 0      | 0      | 0      | 0      | 1      | 1      |
| [Stato 4]   | 0      | 0      | 0      | 0      | 0      | 1      | 0      | 0      |
| [Stato 5]   | 0      | 0      | 0      | 0      | 0      | 1      | 0      | 1      |
| [Stato 6]   | 0      | 0      | 0      | 0      | 0      | 1      | 1      | 0      |
| [Stato 7]   | 0      | 0      | 0      | 0      | 0      | 1      | 1      | 1      |
| [Stato 8]   | 0      | 0      | 0      | 0      | 1      | 0      | 0      | 0      |
| [Stato 9]   | 0      | 0      | 0      | 0      | 1      | 0      | 0      | 1      |
| [Stato 10]  | 0      | 0      | 0      | 0      | 1      | 0      | 1      | 0      |
| [Stato 11]  | 0      | 0      | 0      | 0      | 1      | 0      | 1      | 1      |
| [Stato 12]  | 0      | 0      | 0      | 0      | 1      | 1      | 0      | 0      |
| [Stato 13]  | 0      | 0      | 0      | 0      | 1      | 1      | 0      | 1      |
| [Stato 14]  | 0      | 0      | 0      | 0      | 1      | 1      | 1      | 0      |
| [Stato 15]  | 0      | 0      | 0      | 0      | 1      | 1      | 1      | 1      |
| [Stato 16]  | 0      | 0      | 0      | 1      | 0      | 0      | 0      | 0      |
| [Stato 17]  | 0      | 0      | 0      | 1      | 0      | 0      | 0      | 1      |
|             |        |        | -      | -      |        |        |        |        |
| [Stato 255] | 1      | 1      | 1      | 1      | 1      | 1      | 1      | 1      |

7 Selezionare lo [Stato 1] in [Selezione stato] e impostare [Colore]. Lo [Stato 1] è lo stato in cui l'indirizzo word specificato D100 memorizza 1.

| Seleziona stato | Stato 0            | Funzione tasto   Fi | unzione led Colore | Etichetta            |
|-----------------|--------------------|---------------------|--------------------|----------------------|
| Colore          | State 0            | Seleziona stato     | Stato 1            | Dati 1               |
| Motivo          | State 2            | Colore              | 4 🗸                | Lan peggio Nessuna 💌 |
|                 | Stato 4<br>Stato 5 | Motivo              | Pieno              | •                    |
| Colore bordo    | Stato 6            |                     |                    |                      |
|                 |                    | Colore bordo        | 7 🗸                | Lampeggio Nessuna 💌  |

- 8 In [Seleziona stato], selezionare da [Stato 2] a [Stato 255] e impostare [Colore].
  - Quando si fa clic sul pulsante accanto a [Seleziona stato] 📰, si cambia lo stato senza visualizzare alcun elenco.
    - In base alla forma del Tasto, potrebbe non essere possibile cambiarne il colore.

**9** Fare clic sulla scheda [Etichetta] e definire l'etichetta per ciascuno stato. Specificare il tipo e le dimensioni del font, quindi digitare il testo e fare clic su [OK].

| Funzione tasto   Funzione led   Colore   Etichetta  |               |           |
|-----------------------------------------------------|---------------|-----------|
| Testo diretto O Multilingua                         |               |           |
| Seleziona stato Stato 0 🔽 Dati 0                    |               |           |
| Impostazione font                                   |               |           |
| Tipo font Font standard Dimensioni                  | 8 x 16 punto  | -         |
| Lingua di<br>visualizzazione ASCII  Attributo testo | Normale       | <b>•</b>  |
|                                                     | deless tests  | Lamanaia  |
| OFF                                                 |               | Lampeggio |
|                                                     |               | Nessuna 💌 |
|                                                     | Colore ombra  | Lampeggio |
|                                                     | 1 💌           | Nessuna 💌 |
|                                                     | Colore sfondo | Lampeggio |
| Copia în tutte le Azzera tutte le etichette         | Trasparente 💌 | Nessuna 💌 |
| Posizione fissa     Rilevamento                     | 1             |           |
|                                                     |               |           |
| righe 🛛 🔤 🖃 🔳 📃                                     |               |           |
|                                                     |               |           |

**NOTA** • Selezionare il tasto e premere [F2] per modificare direttamente il testo dell'etichetta.

Il processo è completo.

# 13.7 Procedura per creare un led

Nel menu [Parti (P)], puntare sull'opzione [Tasto Led (C)] e selezionare [Led (L)] o fare clic e nella barra strumenti. Collocare la parte sullo schermo.

| Description (D) Madifier (D) Use aligns (U) Terrestaniani (D) Discores (D) | D. U.(D) Cohama (C) Crista (U)  |                                 |
|----------------------------------------------------------------------------|---------------------------------|---------------------------------|
| Progetto (F) Modifica (E) Visualizza (V) Impostazioni (R) Disegna (D)      | Parti (P) Schermo (S) Guida (H) |                                 |
| Impostazioni Modifica Modifica Anteo                                       | Tasto/Spia (⊆)                  | 🐴 Tasto bit ( <u>B</u> )        |
| sistema                                                                    | Elenco Selettori (E)            | 🐐 Tasto word ( <u>W</u> )       |
| 🗋 🗀 🗔   🎒 💁 🖬 🖬 🖉 🕹 🕷 🗍 🖓 🕹 🕼                                              | Vicualizzatore Dati (D)         | 🚬 🐁 Tasto Cambio schermo (C)    |
| 🗛 • 🗸 🗸 🗆 🗘 ୦ ୦ ୮ 🖡 🖬 🚇                                                    |                                 | - ǎ Tasto speciale ( <u>P</u> ) |
| HT TO IL IA O B B PP PP                                                    | Tastierino (B)                  | 🐠 Lista Selezione ( <u>S</u> )  |
|                                                                            | 🕾 Tasto (K)                     | 💡 Led (L)                       |
| Impostazioni di sistema 4 🗙 🛄 Base 1 (Senza nome) 🗵                        | () Grafico (G)                  |                                 |
| rnet + 4+++++++5+++++                                                      |                                 |                                 |

Fare doppio clic sul led. Apparirà la finestra di dialogo Tasto/Led.

| Indirizzo bit       >>Esteso         Disattivato       Copia del tasto         Seleziona forma       Occia del tasto         Guida(±)       OK (Q) | <mark>(∦ Tasto/Led</mark><br>ID parte<br>S∟0000<br>Conviento | Funzione tasto Funzione led Colore   Eschetta                                         |  |
|----------------------------------------------------------------------------------------------------|--------------------------------------------------------------|---------------------------------------------------------------------------------------|--|
| Seleziona forma Guida(±) OK (Q) Annulla                                                                                                    | Disativato                                                   | Indirizzo bit<br>[PLC1]X0000<br>Copis dal tasto<br>Copis dal tasto<br>Copis nel tasto |  |
| Guida(±) OK (Q) Annulla                                                                                                    | Selezions forma                                              |                                                                                       |  |
|                                                                                                    | Guida(H)                                                     | OK (Q) Annula                                                                         |  |

Usare [Seleziona forma] per definire il riquadro del led. (Quando si usano più indirizzi word, dopo aver selezionato lo stato, fare clic su [Seleziona forma] per definire la forma della lampada.)

| Seleziona finestra dello stato |            |
|--------------------------------|------------|
| Automatica Apri                | OK Annulla |

#### NOTA

• Se si configura il led dopo averne già selezionato la forma in un Tasto, la stessa forma sarà applicata a [Stato 0] e [Stato 1].

I

| Per visualizzare lo stato ON/OFF di un<br>indirizzo bit con il led, specificare<br>l'indirizzo bit nella finestra di dialogo<br>[Impostazioni di base]. | Quando si utilizzano più indirizzi bit o<br>indirizzi word, fare clic su [Impostazioni<br>estese]. Specificare le condizioni di<br>funzionamento e gli indirizzi bit per il led |  |
|----------------------------------------------------------------------------------------------------|----------------------------------------------------------------------------------------------------|--|
| Funzione tasto Funzione led Colore Etichetta                                                                                                    | Funzione tasto     Funzione led       Image: Funzione led       Indirizzo bit       C                                                                                           |  |
| Indirizzo bit<br>[PLC1]X00000 Copia dal tasto Copia nel tasto                                                                                           | N. stati<br>Gombinazione bit<br>Combinazione bit<br>Indirizzo bit<br>Indirizzo bit<br>Indirizzo bit 2<br>IPLC1 [X00000                                                          |  |
| Ļ                                                                                                    | ¥                                                                                                    |  |
| Fare clic sulla scheda [Colore] e impostare i colori di visualizzazione del led.                                                                        |                                                                                                    |  |
| Funzione tasto Funzione led Colore                                                                                                    | Etichetta                                                                                                    |  |
| Seleziona stato 0                                                                                                    | Tutti OFF                                                                                                    |  |
| Colore 0                                                                                                    | Lampeggio Nessuna                                                                                                    |  |
| Motivo Pieno                                                                                                    |                                                                                                    |  |

Fare clic sulla scheda [Etichetta] per impostare il testo visualizzato sul led. Quando si seleziona Testo diretto, specificare il tipo e le dimensioni dei font e visualizzare il testo.

↓

| D part<br> 5 Loor<br>Commu<br>Sele | to/Ld       X         te       Functione tasto       Functione tasto         00       Image: Colore       Elichetta         01       Image: Colore       Multilingua         ento       Seleziona stato       Colore         Seleziona stato       Colore       Tuti OFF         Impostazione font       Font standard       Dimensioni         Stato 0       Image: Colore tasto       Lampeggio         ziona forma       Colore tasto       Lampeggio         Colore tasto       Lampeggio         Image: Colore fissa       Rileramento         Spaziatura       Rileramento         Spaziatura       Rileramento |
|------------------------------------|----------------------------------------------------------------------------------------------------|
|                                    | Guda(H)                                                                                                    |

Fare clic su [OK] per confermare le impostazioni.

# 13.8 Guida alla impostazioni del led

#### 13.8.1 Comuni a tutte le parti

| 💰 Tasto/Led                    | X                                            |
|--------------------------------|----------------------------------------------|
| ID parte                       | Funzione tasto Funzione led Colore Etichetta |
| Commento                       | Funzione led                                 |
| Disattivato<br>Seleziona forma | >>Esteso<br>Indirizzo bit<br>[PLC1]x00000 ♥  |
| Guida( <u>H</u> )              | OK (O) Annulla                               |

| Impostazione | Descrizione                                                                                                    |
|--------------|----------------------------------------------------------------------------------------------------|
| ID parti     | Alle parti viene automaticamente assegnato un numero di ID.<br>ID parte Led Tasto: SL_ (4 cifre)<br>La parte a lettere dell'ID è fissa e dipende dalla parte. La pare numerale<br>può essere modificata. L'intervallo di impostazione va da 0000 a 9999. |
| Commento     | Il commento per ciascuna parte può contenere fino a 20 caratteri.                                                                                                    |

| Impostazione    | Descrizione                                                                                                    |
|-----------------|----------------------------------------------------------------------------------------------------|
|                 | Le forme delle parti possono essere cambiate.                                                                                                    |
|                 | Fare doppio clic su una parte in ciascuno degli stati nella [Finestra         Seleziona statol o fare clic su [A pri] per visualizzare il [Browser forma]                                                                  |
| Seleziona forma | Browser forma                                                                                                    |
|                 | Toolbox Standard Parts Sfoglia<br>Stato Stato 0                                                                                                    |
|                 | Facendo clic su 💌 a destra della [Toolbox] o di [Sfoglia] apparirà la<br>Tavolozza parti. Esistono parti con 65536, 256 o 64 colori.<br>Selezionare la Tavolozza parti secondo il numero di colori sul proprio<br>modello. |
|                 | In base alla forma del Tasto, potrebbe non essere possibile cambiarne il colore.                                                                                                    |

# 13.8.2 Funzione Led

#### Impostazioni di base

| 💰 Tasto/Led                       | ×                                                                  |
|-----------------------------------|--------------------------------------------------------------------|
| ID parte<br>SL_0000 *<br>Commento | Funzione tasto   Opzioni tasto   Funzione led   Colore   Etichetta |
| Disattivato<br>Seleziona forma    | Indirizzo bit<br>[PLC1]x00000                                      |
| Guida( <u>G</u> )                 | OK (D) Annulla                                                     |

| Impostazione    | Descrizione                                                                                                    |
|-----------------|----------------------------------------------------------------------------------------------------|
| Funzione Led    | Determinare se utilizzare o no la funzione spia.                                                                                                    |
| Indirizzo bit   | <ul> <li>Specificare l'indirizzo bit per portare il led su ON/OFF.</li> <li>NOTA</li> <li>Per impostare tre o più colori per una spia utilizzando più indirizzi bit o indirizzi word, configurarli nella finestra di dialogo [Impostazioni estese].</li> <li>Per usare più indirizzi bit:</li> <li>Impostazione di base (Indirizzo bit)" (pagina 13-33)</li> <li>Per usare gli indirizzi word:</li> <li>Impostagli (Indirizzo word)" (pagina 13-34)</li> </ul> |
| Copia dal Tasto | Copia il valore dall'impostazione dell'[Indirizzo bit] della scheda<br>[Funzione Tasto] nell'[Indirizzo bit] della scheda [Funzione Led]. Questa<br>si utilizza al momento di impostare una Funzione Led e una Funzione<br>Tasto nello stesso indirizzo.                                                                                                    |
| Copia nel Tasto | Copia il valore dall'impostazione dell'[Indirizzo bit] della scheda<br>[Funzione Led] nell'[Indirizzo bit] della [Funzione tasto]. Questa si<br>utilizza al momento di impostare una Funzione Led e una Funzione Tasto<br>nello stesso indirizzo.                                                                                                    |

# ■ Impostazione di base (Indirizzo bit)

Selezionare quando si usano più indirizzi bit.

| 💣 Tasto/Led         |                                                                                                    | × |
|---------------------|----------------------------------------------------------------------------------------------------|---|
| ID parte<br>SL_0000 | Funzione tasto   Opzioni tasto   Funzione led   Colore   Etichetta                                                                |   |
| Commento            | Funzione led  Indirizzo bit  Indirizzo word                                                                                       |   |
|                     | N. di steli Indirizzo bil 1<br>P - PLCT 12:0000 Copia dal Copia nel                                                               |   |
| Stato               | Condizione tasto Stato Indirizzo bit 2<br>Modifica condizione per combinazioni ▼ [PLC1]⊀00000 ▼ ■ Copia dal Copia nel tasto tasto |   |
| Seleziona forma     | Indiizzo bit 3<br>[PLC1]X00000 Copia dal tasto<br>Indiizzo bit 4                                                                  |   |
|                     | [PLC17400000 V asto tasto                                                                                                    |   |
|                     |                                                                                                    |   |
|                     |                                                                                                    |   |
| Guida( <u>G)</u>    | OK ( <u>0</u> ) Annulla                                                                                                    |   |

| Impostazione                          | Descrizione                                                                                                    |
|---------------------------------------|----------------------------------------------------------------------------------------------------|
| Numero di stati                       | Impostare il numero degli stati del colore del led tra 2 e 16. Per impostare 4 colori per un led, il numero degli stati sarà 4.                                                                                                    |
| Modalità<br>rappresentazione<br>tasti | <ul> <li>Usando quattro dispositivi bit, un led visualizza la combinazione degli stati ON (1)/OFF (0) degli indirizzi bit con colori diversi.</li> <li>Modifica condizione per Bit<br/>Il colore del led viene cambiato secondo lo stato ON/OFF dei quattro indirizzi bit individuali.</li> <li>"13.3 Passaggio tra bit multipli attivati e disattivati (fino a 5 Stati)" (pagina 13-8)</li> <li>Modifica condizione per combinazione di bit<br/>Il colore del led viene cambiato secondo la combinazione degli stati ON/<br/>OFF dei quattro indirizzi bit.</li> <li>"13.4 Passaggio a una combinazione di bit multipli (fino a 16 stati)" (pagina 13-13)</li> <li>NOTA</li> <li>Questa impostazione viene disattivata quando [Numero di stati] è 2 o<br/>meno.</li> </ul> |
| Indirizzo bit                         | <ul> <li>Specificare l'indirizzo bit per portare il led su ON/OFF.</li> <li>NOTA</li> <li>Il numero di indirizzi da impostare differisce secondo il [Numero di stati] o la [Modalità rappresentazione tasti].</li> </ul>                                                                                                    |
| Copia dal Tasto                       | Copia il valore dall'impostazione dell'[Indirizzo bit] della scheda<br>[Funzione Tasto] nell'[Indirizzo bit] della scheda [Funzione Led]. Questa<br>si utilizza al momento di impostare una Funzione Led e una Funzione<br>Tasto nello stesso indirizzo.                                                                                                    |

| Impostazione    | Descrizione                                                                                                    |
|-----------------|----------------------------------------------------------------------------------------------------|
| Copia nel Tasto | Copia il valore dall'impostazione dell'[Indirizzo bit] della scheda<br>[Funzione Led] nell'[Indirizzo bit] della [Funzione tasto]. Questa si<br>utilizza al momento di impostare una Funzione Led e una Funzione Tasto<br>nello stesso indirizzo. |

# Dettagli (Indirizzo word)

Selezionare quando si usa un indirizzo word.

| Tasto/Led           | ×                                                                                                    |
|---------------------|----------------------------------------------------------------------------------------------------|
| ID parte<br>SL_0000 | Funzione tasto   Opzioni tasto   Funzione led   Colore   Etichetta                                                                     |
|                     | C Indirizzo bit C Indirizzo word                                                                                                    |
| Stato 0             | 3     3     1     IPLC1D00000     Image: Copia dal tasto       Modalità rappresentazione stati     Copia dal tasto     Copia nel tasto |
| Seleziona forma     |                                                                                                    |
|                     |                                                                                                    |
|                     |                                                                                                    |
| Guida( <u>H</u> )   | OK (0) Annulla                                                                                                    |

| Impostazione                          | Descrizione                                                                                                    |
|---------------------------------------|----------------------------------------------------------------------------------------------------|
| Numero di stati                       | Impostare il numero degli stati del colore del led, tra 2 e 256.<br>Per impostare 17 colori per una sola spia, il numero degli stati è 17.                                                                                                    |
| Modalità<br>rappresentazione<br>tasti | <ul> <li>Usando 16 indirizzi bit in un indirizzo word, una spia visualizzerà la combinazione degli stati ON (1)/OFF (0) degli indirizzi bit con colori diversi.</li> <li>Modifica condizione per Bit<br/>Il colore del led viene cambiato secondo lo stato ON/OFF degli indirizzi individuali a 16 bit.</li> <li>"13.5 Passaggio al cambio di bit per indirizzo word (Impostazioni bit)" (pagina 13-18)</li> <li>Modifica condizione per dati<br/>Si può cambiare lo stato del led memorizzando un valore tra 0 e 255.<br/>Il colore del led cambia secondo il valore ON/OFF degli 8 bit di fondo nell'indirizzo word specificato. Si possono definire fino a 256 insiemi di colori diversi.</li> <li>"13.6 Cambio della modifica del valore dell'indirizzo word" (pagina 13-23)</li> </ul> |

| Impostazione    | Descrizione                                                                                                    |
|-----------------|----------------------------------------------------------------------------------------------------|
| Indirizzo word  | Specificare l'indirizzo word per portare il led su ON/OFF.                                                                                                    |
| Copia dal Tasto | Copia il valore dall'impostazione dell'[Indirizzo bit] della scheda<br>[Funzione Tasto] nell'[Indirizzo bit] della scheda [Funzione Led]. Questa<br>si utilizza al momento di impostare una Funzione Led e una Funzione<br>Tasto nello stesso indirizzo. |
| Copia nel Tasto | Copia il valore dall'impostazione dell'[Indirizzo bit] della scheda<br>[Funzione Led] nell'[Indirizzo bit] della [Funzione tasto]. Questa si<br>utilizza al momento di impostare una Funzione Led e una Funzione Tasto<br>nello stesso indirizzo.        |

#### 13.8.3 Colore

| 💰 Tasto/Led         | ×                                                |
|---------------------|--------------------------------------------------|
| ID parte<br>SL_0000 | Funzione tasto   Funzione led Colore   Etichetta |
| Commento            | Seleziona stato                                  |
|                     | Colore 📃 2 💌 Lampeggio Nessuna 💌                 |
|                     | Motivo Pieno 💌                                   |
| Disattivato         | Colore bordo 7 🔽 Lampeggio Nessuna 💌             |
| Seleziona forma     |                                                  |
|                     |                                                  |
|                     |                                                  |
|                     |                                                  |
|                     |                                                  |
| Guida( <u>H</u> )   | OK (O) Annula                                    |

| Impostazione    | Descrizione                                                                                                    |  |  |
|-----------------|----------------------------------------------------------------------------------------------------|--|--|
| Seleziona stato | <ul> <li>Selezionare lo stato Led.</li> <li>Impostare il colore per lo stato della spia.</li> <li>OFF <ul> <li>Si può impostare il colore del led quando questa si trova su OFF.</li> </ul> </li> <li>ON <ul> <li>Si può impostare il colore del led quando questa si trova su ON.</li> </ul> </li> <li>Stato 0-Stato 255 <ul> <li>Specificare il [Numero di stati] nelle impostazioni dei dettagli della </li> <li>[Funzione Led], quindi impostare il colore di ciascuno degli stati del led.</li> </ul> </li> <li>TA <ul> <li>MOTA</li> </ul> </li> <li>Stato senza visualizzare alcun elenco.</li> </ul> |  |  |
| Colore          | Specificare il colore del led.                                                                                                    |  |  |
| Motivo          | Specificare un motivo.                                                                                                    |  |  |
| Colore motivo   | Selezionare un colore per il motivo del led.                                                                                                    |  |  |
| Colore bordo    | Se il led è impostata con un bordo, selezionare un colore per il bordo.                                                                                                    |  |  |
| Lampeggio       | Selezionare la parte lampeggio e la velocità di lampeggio. Si possono<br>scegliere diverse impostazioni di lampeggio per il [Colore di<br>visualizzazione], [Colore di sfondo] e il [Colore del motivo]                                                                                                    |  |  |
|                 | <ul> <li>NOTA</li> <li>In alcuni casi non si può impostare il lampeggio: questo dipende dall'unità di visualizzazione e dalle [Impostazioni colore] delle impostazioni del sistema.</li> <li>"8.5.2 Impostazione lampeggio" (pagina 8-48)</li> </ul>                                                                                                    |  |  |

## 13.8.4 Etichetta

| 💰 Tasto/Led                       |                                                                                                    |                                                      |                                |                         | ×                                                             |
|-----------------------------------|----------------------------------------------------------------------------------------------------|------------------------------------------------------|--------------------------------|-------------------------|---------------------------------------------------------------|
| ID parte<br>SL_0000 ±<br>Commento | Funzione tasto Funzion<br>Testo diretto C<br>Seleziona stato C<br>Impostazione font<br>Tipo font<br>Lingua di<br>visualizzazione | he led Colore Etichetta<br>Multilingua<br>Isattivato | Dimensioni     Attributo testo | 8 x 16 punta<br>Normale | •                                                             |
| Disattivato<br>Seleziona forma    |                                                                                                    |                                                      |                                | Colore testo            | Lampeggio<br>Nessuna V<br>Lampeggio<br>Nessuna V<br>Lampeggio |
|                                   | ,<br>✓ Posizione fissa<br>Spaziatura 0<br>righe                                                                                  | Copia in tutte le<br>etichette                       | Azzera tutte le<br>etichette   | Trasparente             | Nessuna 💌                                                     |
| Guida( <u>H</u> )                 |                                                                                                    |                                                      |                                | OK (O)                  | Annulla                                                       |

| Impostazione    | Descrizione                                                                                                    |  |  |
|-----------------|----------------------------------------------------------------------------------------------------|--|--|
| Tipo di testo   | <ul> <li>Selezionare il tipo di testo dell'etichetta.</li> <li>Testo diretto<br/>Inserire il testo nella finestra successiva, collocandolo direttamente come<br/>testo fisso.</li> <li>Tabella Multilingua<br/>Usare il testo da una tabella di testo usata in precedenza.</li> <li>"17.4 Cambio della lingua di un testo (Multilingua)" (pagina 17-15)</li> <li>NOTA</li> <li>Selezionare il tasto e premere [F2] per modificare direttamente il testo<br/>dell'etichetta. Quando si seleziona [Tabella Multilingua], si può<br/>cambiare la Tabella Multilingua da visualizzare.</li> </ul>                                                                                                    |  |  |
| Seleziona stato | <ul> <li>Specificare lo stato del led.</li> <li>Impostare l'etichetta per lo stato della spia.</li> <li>OFF <ul> <li>Si può impostare l'etichetta del led quando è OFF</li> </ul> </li> <li>ON <ul> <li>Si può impostare l'etichetta del led quando è ON.</li> </ul> </li> <li>Stato 0-Stato 255 <ul> <li>Specificare il [Numero di stati] nelle impostazioni dei dettagli della [Funzione Led], quindi impostare l'etichetta di ciascuno degli stati del led.</li> <li>T  <ul> <li>Elenco stati" (pagina 10-58)</li> </ul> </li> <li>NOTA</li> <li>MOTA</li> <li>Elenco si fa clic sul pulsante accanto a [Seleziona stato], si cambia lo stato senza visualizzare alcun elenco.</li> </ul></li></ul> |  |  |

| Impostazione | Descrizione                                                                                                    |
|--------------|----------------------------------------------------------------------------------------------------|
|              | <ul> <li>Quando si seleziona [Testo diretto]:</li> <li>Font standard<br/>Si può selezionare un font bitmap tra [ASCII], [Giapponese], [Cinese<br/>(Tradizionale)], [Cinese (Semplifcato)] o [Coreano].</li> </ul>                                                                                                    |
|              | <ul> <li>II font standard diventerà un font bitmap. La velocità di visualizzazione è più rapida di quella di altri font; i caratteri, però, potrebbero avere profili irregolari oppure uscire dalla forma se sono troppo ingranditi o ridotti.</li> <li>I font standard per ASCII e giapponese sono trasferiti all'unità GP. Per usare cinese (semplificato), coreano, o cinese (tradizionale), aggiungere il font in [Impostazioni di sistema/Font].</li> </ul>                                                                                                    |
|              | <ul> <li>Font Stroke</li> <li>Si può selezionare un font vettore tra [ASCII], [giapponese], [cinese<br/>(tradizionale)], [cinese (semplificato)], [coreano], [lingue che usano<br/>caratteri cirillic]i, o [tailandese].</li> </ul>                                                                                                    |
| Tipo font    | <ul> <li>II font stroke diventerà il font vettore. I caratteri sono visualizzati con profili lisci se ingranditi; la velocità di visualizzazione, però, sarà inferiore a quella del font standard.</li> <li>II font Stroke ASCII viene trasferito nell'unità GP. Se si desidera usare i font stroke di giapponese, cinese (Semplificato), coreano, cinese (Tradizionale), lingue che usano caratteri cirillici, o tailandese, aggiungere il font a [Impostazioni di sistema/Font].</li> <li><sup>C</sup> "6.2 Definizione di font stroke e font standard" (pagina 6-3)</li> <li>Font immagine Visualizza un font Windows come dati bitmap.</li> <li><sup>C</sup> "6.3 Font immagine" (pagina 6-14)</li> </ul> |
|              | Quando si seleziona [Tabella Multilingua]:<br>selezionare tra Font standard e Font stroke.<br>Se si seleziona [Font Stroke], apparirà l'opzione [Regolazione automatica<br>dimensioni del testo]. Selezionando quest'opzione, le dimensioni del font<br>si regoleranno automaticamente in modo da fare rientrare in testo nella<br>parte.                                                                                                    |

| Impostazione                 | Descrizione                                                                                                    |  |  |
|------------------------------|----------------------------------------------------------------------------------------------------|--|--|
| Dimensioni                   | <ul> <li>Selezionare le dimensioni del testo. Ciascun tipo di font ha un intervallo dimensioni diverso.</li> <li>Dimensioni Font standard: unità standard 8 x 8 pixel, larghezza o altezza (da 8x8 a 64x64 pixel) da 1 a 8 volte. unità standard 8 x16 pixel, larghezza o altezza (da 8x8 a 64x64x128 pixel) da 1 a 8 volte. Font stroke: da 6 a 127.Se si seleziona [Regolazione automatica dimensioni del testo], sarà possibile regolare le [Dimensioni massime] e le [Dimensioni minime]. </li> <li>Dimensioni fisse Disponibili quando si seleziona [Font standard]. Si può scegliere tra 6x10 pixel, 8x13 pixel, o 13x23 pixel. Quando si usano font delle dimensioni di 6x10, non si potrà impostare l'[Attributo testo] su [Grassetto]. </li> </ul> |  |  |
| Lingua di<br>visualizzazione | Scegliere una lingua di visualizzazione testo tra [ASCII], [giapponese],<br>[cinese (tradizionale)], [cinese (semplificato)], [coreano], [lingue che<br>usano caratteri cirillici], o [tailandese].                                                                                                    |  |  |
| Attributo testo              | Ciascun tipo di font ha una gamma di stili diversi.<br>Font standard: scegliere tra [Standard], [Grassetto], [Ombreggiato].<br>Font stroke: scegliere tra [Standard], [Grassetto], [Profilo].                                                                                                    |  |  |
| Seleziona font               | <ul> <li>Quando il [Tipo di font] è impostato su [Font immagine], [Nome font], [Stile], [Dimensioni], e [Insieme caratter] può finalmente essere configurato.</li> <li>NOTA</li> <li>Poiché il font Immagine usa un menu standard popup Windows, i tipi di font, le lingue e gli stili dipendono dal sistema operativo dell'utente.</li> </ul>                                                                                                    |  |  |
| Testo (Casella input)        | Se [Testo diretto] è selezionato, inserire il testo.                                                                                                    |  |  |
| Colore testo                 | Impostare il colore di visualizzazione per il testo.                                                                                                    |  |  |
| Colore sfondo                | Impostare un colore di fondo per il testo.                                                                                                    |  |  |
| Colore ombra                 | Se il menu [Tipo di font] - comando [Font standard], ed è stato selezionato<br>il comando [Ombra] nel menu [Attributo testo], scegliere un colore per il<br>testo ombra.<br>** "8.5.1 Impostare colori" (pagina 8-41)                                                                                                    |  |  |

| Impostazione                   | Descrizione                                                                                                    |
|--------------------------------|----------------------------------------------------------------------------------------------------|
| Lampeggio                      | Selezionare la parte lampeggio e la velocità di lampeggio. Si possono<br>scegliere diverse impostazioni di lampeggio per il [Colore del testo],<br>[Colore ombra] e [Colore sfondo]                                                                                                    |
|                                | <ul> <li>NOTA</li> <li>In alcuni casi non si può impostare il lampeggio: questo dipende dall'unità di visualizzazione e dalle [Impostazioni colore] delle impostazioni del sistema.</li> <li>** "8.5.2 Impostazione lampeggio" (pagina 8-48)</li> </ul>                                                                                     |
| Copia in tutte le<br>etichette | Copia il testo e i font in tutti gli stati dell'elenco [Seleziona stato].          NOTA         • Quest'azione può essere impostata solo se si usa la funzione Led.                                                                                                    |
| Azzera tutte le<br>etichette   | <ul> <li>Azzera il testo in tutti gli stati. Tutte le altre impostazioni di etichette some il Tipo e Colore del font restano le stesse.</li> <li>NOTA</li> <li>Quest'azione può essere impostata solo se si usa la funzione Led.</li> </ul>                                                                                                 |
| Posizione fissa                | Determinare se fissare o no la posizione di visualizzazione dell'etichetta nel centro della Parte.                                                                                                    |
| Rilevamento                    | Dopo aver collocato la parte, qualsiasi modifica apportata alle dimensioni<br>o alla posizione dell'etichetta sarà copiata in tutti gli altri stati. Per<br>cambiare le dimensioni o la posizione di qualsiasi etichetta di uno stato<br>individuale senza influire sugli altri stati, verificare che quest'opzione non<br>sia selezionata. |
|                                | <ul> <li>• Quando si imposta la [Posizione fissa], non si può utilizzare l'impostazione [Rileva].</li> <li>• Quando [Tipo di testo] è impostato su [Tabella Multilingua], l'impostazione non può essere usata.</li> </ul>                                                                                                    |
| Spaziatura righe               | Impostare un valore da 0 a 255. Questo è applicabile solo quando si<br>aggiungono più linee di testo nel campo [Testo].<br>Quest'opzione non può essere utilizzata quando il [Tipo di font] è<br>impostato su [Font immagine].                                                                                                    |
| Allinea                        | Allinea il testo inserito. Se il testo contiene due linee o più, si può<br>selezionare [Allinea a sinistra], [Allinea a destra], o [Allinea al centro].<br>Quando il [Tipo di font] è impostato su [Font immagine], si potrà<br>configurare anche [Giustificato].                                                                           |